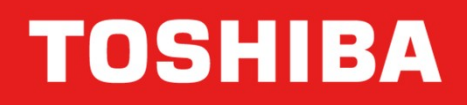

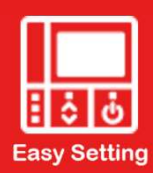

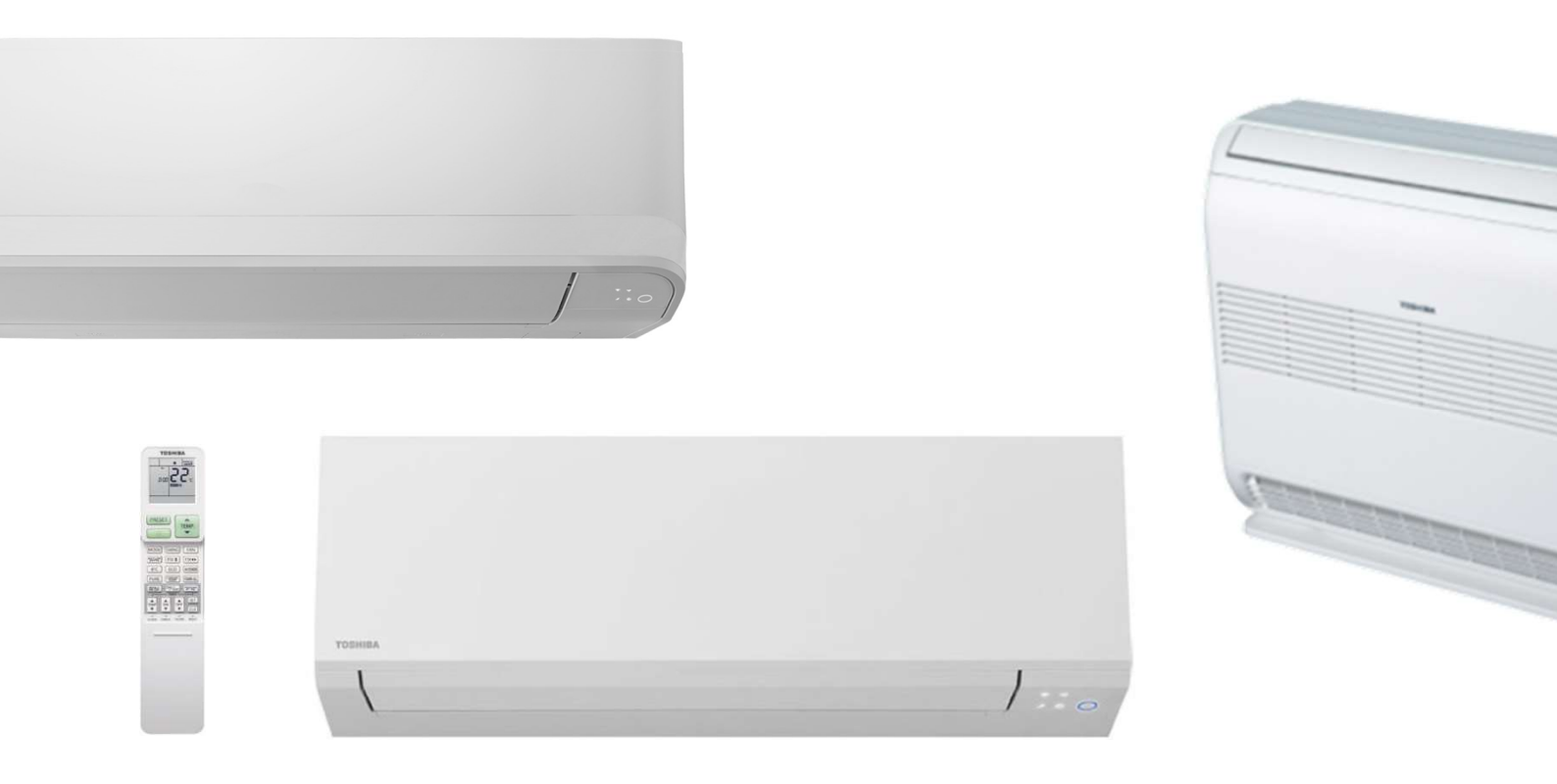

### FICHE SIMPLIFIÉE D'AIDE AU DIAGNOSTIC : CODES DEFAUTS POUR GAMME RAS

Ce document permet de diagnostiquer l'incident survenu sur un système Toshiba gamme RAS. Cette fiche simplifiée permet d'accéder au code défaut du matériel. Cette procédure concerne les télécommandes Infrarouge suivantes :

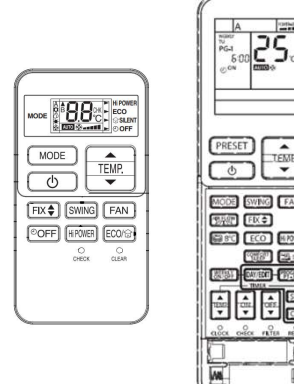

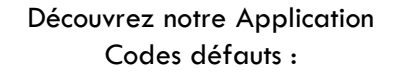

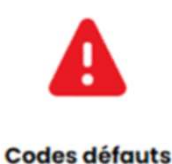

https://espacepro.toshiba-confort.fr/codes-defauts/

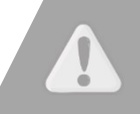

Les éléments techniques de ce document sont destinés uniquement aux professionnels : Installateurs, dépanneurs, metteurs au point. Si vous êtes un particulier, merci de vous rapprocher de votre installateur ou d'un professionnel qualifié pour intervenir sur votre système de chauffage et climatisation Toshiba.

www.toshiba-confort.fr

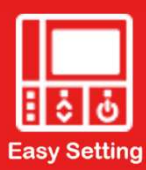

## TOSHIBA

#### QUELLE EST LA PROCÉDURE POUR AFFICHER LES CODES DÉFAUTS ?

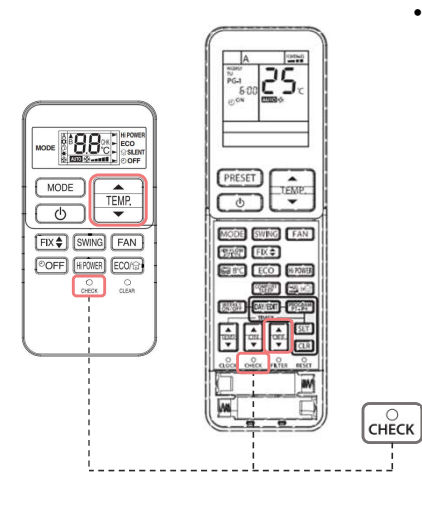

Pour afficher le code défaut avec la commande infrarouge il faut entrer dans le menu service à savoir :

- 1. Appuyer sur le bouton CHECK pour afficher 00
- Consulter la totalité des codes jusqu'à revenir à l'affichage 00 de la télécommande avec les boutons « TEMP » pour la télécommande simplifiée et « TIMER OFF » pour la télécommande Standard.
- 3. Pour effacer les défauts en mémoire appuyer sur « CLEAR » dans le menu consultation des codes (la télécommande affiche 7F).
- 4. Appuyer sur le bouton marche arrêt pour quitter le menu service.
- Il est également possible de faire une première analyse à l'aide des led en façade de l'unité intérieure.

| Code défaut | Voyant                                            | Description diagnostique                       |
|-------------|---------------------------------------------------|------------------------------------------------|
|             | Opération vert (1hz)                              | Coupure courant                                |
| 00          | Opération vert (5hz)                              | Circuit protection carte intérieure            |
| 01          | Opération vert et Timer jaune (5hz)               | Circuit protection, câble et signale série     |
| 02          | Opération vert et Filter orange (5hz)             | Circuit protection carte extérieure            |
| 03          | Opération vert Timer jaune et Filter orange (5hz) | Circuit protection et autre inclus compresseur |

#### **CODES DEFAUTS LES PLUS COURANT :**

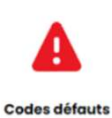

Rendez-vous sur https://espacepro.toshiba-confort.fr/codes-defauts/ pour confirmer votre diagnostic.

| Bloque    | Bloque contrôle                            |           | Opération diagnostique et fonction                                                                                                    |                 |                                                           | Jugement et action                                                                                                    |
|-----------|--------------------------------------------|-----------|----------------------------------------------------------------------------------------------------|-----------------|-----------------------------------------------------------|----------------------------------------------------------------------------------------------------|
| Code<br>1 | Composant                                  | Code<br>2 | Origine du disfonctionnement                                                                                                    | Statut<br>unité | Condition                                                 |                                                                                                    |
| 00        | Carte ctrl<br>unité<br>intérieure.<br>Etc. | 0C        | Défaut sonde TA (CC, coupé, etc.)                                                                                                    | Arrêt           | Affiché si défaut<br>Détecté                              | Vérifier la sonde TA, le câblage si la sonde est bonne vérifier la carte                                                                                                    |
|           |                                            | 0d        | Défaut sonde TC (CC, coupé, etc.)                                                                                                    | Arrêt           |                                                           | Vérifier la sonde TC, le câblage si la sonde est bonne vérifier la carte                                                                                                    |
|           |                                            | Of        | Défaut sonde TCj (CC, coupé, etc.)                                                                                                    |                 |                                                           | Vérifier la sonde TCj, le câblage si la sonde est bonne vérifier la carte                                                                                                    |
|           |                                            | 11        | Moteur ventilateur intérieur Bloqué, etc.                                                                                                    | Arrêt           |                                                           | Vérifier le moteur, le câblage, les enroulements, la carte                                                                                                    |
|           | Pas affiché                                | 12        | Autre défaut carte FCU                                                                                                    | Arrêt           |                                                           | Remplacer la carte                                                                                                    |
| 01        | Connexion<br>et signal<br>série            | 04        | Le signale série n'est pas envoyé à l'unité<br>intérieure au démarrage<br>(1) Erreur de câblage<br>(2) Thermique COMP ouvert, fuite ou<br>manque de réfrigérant | Marche          | Clignote si défaut<br>détecté, normal si<br>défaut réarmé | <ol> <li>Lorsque l'unité extérieure ne démarre jamais :</li> <li>Vérifier la connexion et le câblage.</li> <li>Vérifier le fusible 25A puis le 3.15A</li> <li>Vérifier le compresseur, la charge.</li> <li>Si l'unité fonctionne pendant le test et si le signal ne s'arrête pas entre 2 et 3<br/>remplacer la carte inverter. Si le signale s'arrête entre 2 et 3 remplacer la carte intérieure.</li> </ol> |
| 02        | Carte unité<br>extérieure                  | 14        | Surintensité protection inverter                                                                                                    | Arrêt           | Clignote si défaut<br>détecté, normal si<br>défaut réarmé | Remplacer la carte (vérifier, tension alimentation, intensité absorbée compresseur et<br>charge de réfrigérant)                                                                                                    |
|           |                                            | 16        | Défaut de position ou CC enroulement                                                                                                    | Arrêt           | Affiché si défaut                                         | 1. Si le défaut persiste avec le compresseur débranché, remplacer la carte inverter.                                                                                                    |
|           |                                            |           | compresseur                                                                                                    |                 | détecté                                                   | 2. Vérifier les enroulements du compresseur, remplacer si défectueux.                                                                                                    |
|           |                                            | 17        | Erreur du circuit de détection de courant                                                                                                    | Arrêt           | Affiché si défaut                                         | Remplacer la carte                                                                                                    |
|           | 1                                          | 18        | Défaut sondes température ext. TE et TS                                                                                                    | Arrêt           | détecté                                                   | Vérifier les sondes TE et TS et la carte .                                                                                                    |
|           | 1                                          | 19        | Défaut sonde refoulement comp TD                                                                                                    | Arrêt           |                                                           | Vérifier la sonde TD et la carte                                                                                                    |
|           |                                            | 1A        | Défaut ventilation condenseur                                                                                                    | Arrêt           |                                                           | Erreur de position, surintensité, blocage, enroulement coupé, carte HS, connexion.                                                                                                    |
|           | Pas affiché                                | 1b        | Défaut sonde température extérieure TO                                                                                                    | Marche          |                                                           | Vérifier la sonde extérieure TO et la carte                                                                                                    |
|           | Carte unité<br>extérieure                  | 1C        | Défaut compresseur ou commande<br>compresseur                                                                                                    |                 | Affiché si défaut<br>détecté                              | Contrôler les LED du groupe de condensation et la carte.<br>20 secondes après MES si le défaut s'affiche remplacer le compresseur.                                                                                                    |
|           |                                            |           | Défaut exclusif multi-split                                                                                                    | Arrêt           |                                                           | Vérifier les LED de la carte extérieure et les instructions du manuel d'installation :<br>Contrôle câblage tube/fils<br>Vérifier la charge de fluide, les sondes de température, les détendeurs PMV                                                                                                    |
| 03        | Autres<br>Comp inclus                      | 07        | Le signale série est envoyé au démarrage<br>mais il est interrompu à mi-parcours                                                                                | Arrêt           | Affiché si défaut<br>détecté                              | Répéter la demande marche arrêt à intervalle de 10 à 40 mn. Vérifier également la<br>charge. Si le signale série ne s'arrête pas entre 2 et 3 remplacer la carte inverter, s'il<br>s'arrête remplacer la carte intérieure.                                                                                                    |
|           |                                            | 1d        | Le compresseur ne fonctionne pas<br>(protection après laps de temps)                                                                                            | Arrêt           |                                                           | Défaut compresseur , de câblage connexion, phase manquante au compresseur.                                                                                                    |
|           |                                            | 1E        | Température de refoulement excessive<br>et supérieure à 117°C                                                                                                   | Arrêt           |                                                           | Vérifier la sonde de refoulement TD, la température de refoulement sortie<br>compresseur, la charge de réfrigérant et les détenteurs PMV                                                                                                    |
|           |                                            | 1F        | Blocage compresseur                                                                                                    | Arrêt           |                                                           | Vérifier la tension (220-240 v +/10%), chercher une surcharge de réfrigérant, vérifier les<br>conditions d'installation du groupe extérieur (recyclage)                                                                                                    |
|           |                                            | 08        | Défaut vanne 4 voies ou lecture sonde TC<br>en chauffage                                                                                                    | Arrêt           |                                                           | Vérifier le fonctionnement de la vanne 4 voies, le câblage, la sonde, la charge                                                                                                    |

# TOSHBA

Plus d'informations <u>www.toshiba-confort.fr</u>

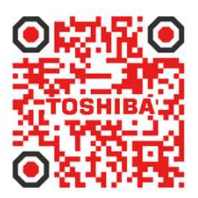